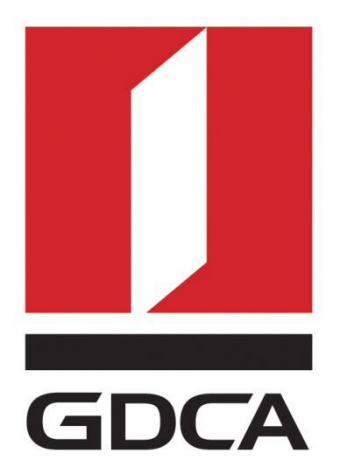

# 数安时代科技股份有限公司

# GDCA 信鉴易® SSL 服务器证书部署指南 For Weblogic 12版本

2015/11/23

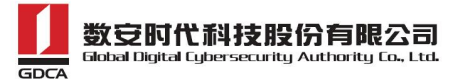

#### 目录

| <i>—`</i> ,   | 部署前特别说明                  | 2  |
|---------------|--------------------------|----|
| <u> </u>      | 使用 KEYTOOL 工具产生证书请求      | 2  |
|               | 1. 初始环境准备                | 2  |
|               | 2. 产生密钥库文件               | 2  |
|               | 3. 产生证书请求文件              | 4  |
| 三,            | 服务器证书的导入                 | 5  |
|               | 1. 获取服务器证书的根证书和 CA 证书    | 5  |
|               | 1.1 从邮件中获取               | 5  |
|               | 1.2从GDCA 官网上下载:          | 6  |
|               | 1.3 转换证书编码               | 8  |
|               | 2. 查看密钥库文件信息             | 11 |
|               | 3. 导入证书                  | 12 |
|               | 4. 产生 truststore 文件(可选): | 14 |
| 四、            | 安装服务器证书                  | 15 |
|               | 1. 单向 SSL                | 15 |
|               | 1.1 配置服务器                | 15 |
|               | 1.2 配置认证模式               | 17 |
|               | 1.3 配置服务器证书私钥别名          | 19 |
|               | 1.4 https 访问测试           | 19 |
|               | 2. 双向 SSL                | 20 |
|               | 2.1 配置服务器                | 20 |
|               | 2.2 配置认证模式               | 21 |
|               | 2.3 配置服务器证书私钥别名          | 22 |
|               | 2.4 https访问测试            | 23 |
| 五、            | 备份和恢复                    | 23 |
|               | 1. 备份服务器证书               | 24 |
|               | 2. 恢复服务器证书               | 24 |
| $\frac{1}{1}$ | 证书遗失处理                   |    |

#### 一、部署前特别说明

 GDCA 信鉴易<sup>®</sup> SSL 服务器证书部署指南(以下简称"本部署指南")主要描述 如何通过 openssl 产生密钥对和如何将 SSL 服务器证书部署到 weblogic 服务器
 本部署指南适用于 weblogic 12 版本;

 weblogic 服务器部署恒信企业 EV SSL 和睿信 SSL 证书的操作步骤一致,区 别在于:前者在 IE7 以上浏览器访问时,浏览器会显示安全锁标志,地址栏会变 成绿色;而后者在浏览器访问时,浏览器显示安全锁标志,但地址栏不会变成绿 色;

4. 本部署指南使用 testweb.gdca.com.cn 作为样例进行安装配置,实际部署过程请用户根据正式的域名进行配置;

5. 您可以使用其它方式并不要求按照本部署指南在 windows 下使用 Keytool 工 具产生密钥库文件以及生成证书请求文件。

6. 如用户已经生成证书请求文件,请从第三点服务器证书的导入开始阅读。

# 二、使用 KEYTOOL 工具产生证书请求

#### 1. 初始环境准备

制作证书请求文件的工作环境,需要先安装好 JDK(请使用 1.6 或以上版本), 再使用 JDK 所在路径的 bin 目录下的 keytool 命令。

#### 2. 产生密钥库文件

打开 windows 命令行窗口,进入 JDK 的 bin 目录运行 keytool 命令参考:

keytool -genkey -alias yourserver -keyalg RSA -keysize 2048 -keystore yourkeystore.jks -storepass yourpassword

-storepass 指定 keystore 密码

系统会提示您输入你的信息。填写信息说明:

1您的姓名与姓氏是什么?

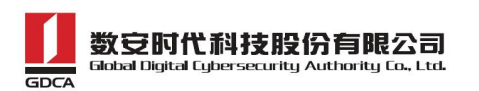

填: 域名(公网访问的域名地址如 testweb.gdca.com.cn; 如果有多个域名, 只填主域名)

2您的组织单位名称是什么?

填:组织单位名或部门名(如技术支持部或 Technical Support)

3您的组织名称是什么?

填:组织名或公司名(数安时代科技股份有限公司或 Global Digital Cybersecurity Authority Co.,Ltd.)

4您所在的城市或者区域名称是什么?

填:城市或区域名(如佛山市或 Foshan)

5您所在的州或省份名称是什么?

填:州名或省份名(如广东省或 Guangdong)

6该单位的两字母国家代码是什么?

填:两位国家代码(如中国为CN,美国为US)

除第1、6项外,2-5的信息填写请统一使用中文或者英文填写,并确保内 容和您提交到 GDCA 的内容一致,以保证 SSL 证书的签发。

例:

keytool -genkey -alias testweb -keyalg RSA -keysize 2048 -keystore D:\keystore.jks -storepass 123456

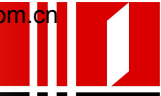

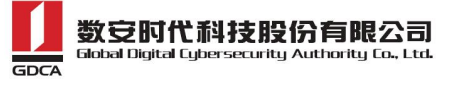

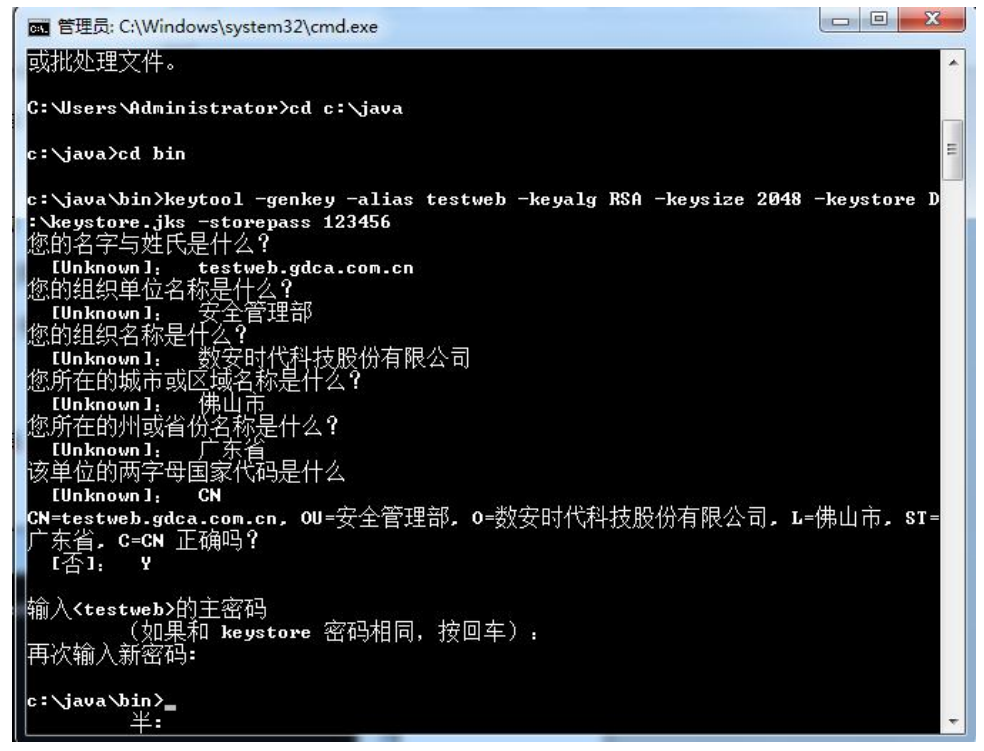

示例中使用 testweb 作为私钥别名 (alias), 生成的密钥库文件名为 keystore.jks,该文件存放 D 盘下。注意:如果不指定目标路径, keystore.jks 会存放在命令行的当前路径下(这里是 keytool 所在目录)。

## 3. 产生证书请求文件

参考:

keytool -certreq -alias yourserver -keystore keystore.jks -file yourserver.csr -keypass yourpassword -storepass yourpassword

例:

keytool -certreq -alias testweb -keystore D:\keystore.jks -file D:\testweb.csr -keypass 123456 -storepass 123456

| 画 管理员: C:\Windows\system32\cmd.exe                                                                                          |                   |
|----------------------------------------------------------------------------------------------------|-------------------|
| c:\Java\jdk1.6.0_45\bin>keytool -certreq -alias testweb -keysto<br>s -file D:\testweb.csr -keypass 123456 -storepass 123456 | re D:\keystore.jk |
| c:\Java\jdk1.6.0_45\bin>                                                                                                    |                   |

产生请求文件 testweb.csr

#### 三、服务器证书的导入

#### 1. 获取服务器证书的根证书和 CA 证书

服务器证书需要安装根证书和 CA 证书,以确保证书在浏览器中的兼容性。有两种方式获取。

#### 1.1 从邮件中获取

在您完成申请 GDCA 服务器证书的流程后, GDCA 将会在返回给您的邮件中附 上证书的公钥以及根证书 GDCA\_TrustAUTH\_R5\_ROOT. cer 和相应的 CA 证书。如果 您申请的是睿信(OV SSL)证书(Organization Validation SSL Certificate), CA 证书就是文件就是 GDCA\_TrustAUTH\_R4\_OV\_SSL\_CA. cer; 如果您申请的是恒信 企业 EV SSL 证书(Extended Validation SSL Certificate), CA 证书就是文件 就是 GDCA\_TrustAUTH\_R4\_EV\_SSL\_CA. cer, 请确认所收到的证书文件是您需要的 CA 证书。(注意:所发至邮箱的文件是压缩文件,里面有3张证书,请确认所收 到的证书文件是您需要的 CA 证书文件)

| 文件(E) 命令(C) 工具(S) 收藏夹(Q) 选项(N) 帮助        | 助( <u>H</u> ) |              |                |              |          |
|------------------------------------------|---------------|--------------|----------------|--------------|----------|
|                                          |               |              |                |              |          |
|                                          | =170          | IN THE COLOR | 22 1-1-1007500 |              | #111034  |
| 🗳 📲 www.huizhou.gov.cn(1).rar\www.huizho | u.gov.cn      | - RAR 压缩文    | 件, 解包大小为 6,    | 188 字节       |          |
| 名称                                       | 大小            | 压缩后大小        | 类型             | 修改时间         | CRC32    |
| 🎍 <u>.</u>                               |               |              | 文件夹            |              |          |
| IGDCA TrustAUTH R4 EV SSL_CA.cer 中级证书    | 2,090         | 1,576        | 安全证书           | 2016/10/18 1 | 58479850 |
| GDCA TrustAUTH R5 ROOT.cer               | 2,012         | 1,488        | 安全证书           | 2016/10/18 1 | F8476090 |
| IIII www.huizhou.gov.cn.cer 化证书<br>用户证书  | 2,086         | 1,473        | 安全证书           | 2016/10/18 1 | FBCD26   |
|                                          |               |              |                |              |          |
|                                          |               |              |                |              |          |
|                                          |               |              |                |              |          |
|                                          |               |              |                |              |          |
|                                          |               |              |                |              |          |
|                                          |               |              |                |              |          |
|                                          |               |              |                |              |          |
|                                          |               |              |                |              |          |
|                                          |               |              |                |              |          |
|                                          |               |              |                |              |          |
|                                          |               |              |                |              |          |
|                                          |               |              |                |              |          |

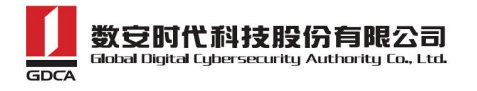

GDCA\_TrustAUTH\_R4\_OV\_SSL\_CA.cer:

| 吊規 | 详细信息       | 证书路径                  |  |
|----|------------|-----------------------|--|
| 证书 | 路径(P)—     |                       |  |
| -  | GDCA Trust | AUTH RS ROOT          |  |
|    | GDCA TI    | rustAUTH R4 OV SSL CA |  |
|    |            |                       |  |
|    |            |                       |  |
|    |            |                       |  |

GDCA\_TrustAUTH\_R4\_EV\_SSL\_CA.cer:

| 常规  | 详细信息       | 证书路径                 |  |
|-----|------------|----------------------|--|
| ரு‡ | ·<br>路径(P) | 0 0 <del>-</del>     |  |
|     |            |                      |  |
|     | GDCA TH    | ustAUTH R4 EV SSL CA |  |
| 1   |            |                      |  |
|     |            |                      |  |
|     |            |                      |  |

## 1.2 从 GDCA 官网上下载:

 $\tt https://www.trustauth.cn/support/ca\_cq/$ 

| ☆ 首页 / 技术支持 / C                        | A证书查询               |                     |                                         |        |
|----------------------------------------|---------------------|---------------------|-----------------------------------------|--------|
| CA名称                                   | 起始有效时间              | 截止有效时间              | CA证书下载                                  | 部署指南   |
| GDCA TrustAUTH R5<br>ROOT              | 2014-11-26 13:13:15 | 2040-12-31 23:59:59 | GDCA_TrustAUTH_R5_ROOT.cer              | 常见问题   |
| GDCA TrustAUTH R4<br>EV SSL CA         | 2016-04-06 11:35:09 | 2030-12-31 00:00:00 | GDCA_TrustAUTH_R4_EV_SSL_CA.cer         | 常用工具   |
| GDCA TrustAUTH R4<br>OV SSL CA         | 2016-04-05 17:36:20 | 2030-12-31 00:00:00 | GDCA_TrustAUTH_R4_OV_SSL_CA.cer         | CA证书查询 |
| GDCA TrustAUTH R4<br>EV CodeSigning CA | 2016-04-07 17:32:51 | 2030-12-31 00:00:00 | GDCA_TrustAUTH_R4_EV_CodeSigning_CA.cer |        |
| GDCA TrustAUTH R4<br>CodeSigning CA    | 2016-04-07 17:50:05 | 2030-12-31 00:00:00 | GDCA_TrustAUTH_R4_CodeSigning_CA cer    |        |
| GDCA TrustAUTH R4<br>Generic CA        | 2016-04-07 17:58:44 | 2030-12-31 00:00:00 | GDCA_TrustAUTH_R4_Generic_CA.cer        |        |

37项,显示1到10.[首页/前一页] **1**, <u>2</u>, <u>3</u>, <u>4</u> [下一页/末页]

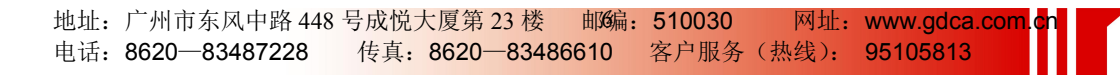

#### 获取根证书: GDCA\_TrustAUTH\_R5\_ROOT.cer:

| CA名称                                   | 起始有效时间              | 截止有效时间              | CA证书下载                                  |
|----------------------------------------|---------------------|---------------------|-----------------------------------------|
| GDCA TrustAUTH R5<br>ROOT              | 2014-11-26 13:13:15 | 2040-12-31 23:59:59 | GDCA_TrustAUTH_R5_ROOT.cer              |
| GDCA TrustAUTH R4<br>EV SSL CA         | 2016-04-06 11:35:09 | 2030-12-31 00:00:00 | GDCA_TrustAUTH_R4_EV_SSL_CA.cer         |
| GDCA TrustAUTH R4<br>OV SSL CA         | 2016-04-05 17:36:20 | 2030-12-31 00:00:00 | GDCA_TrustAUTH_R4_OV_SSL_CA.cer         |
| GDCA TrustAUTH R4<br>EV CodeSigning CA | 2016-04-07 17:32:51 | 2030-12-31 00:00:00 | GDCA_TrustAUTH_R4_EV_CodeSigning_CA.cer |
| GDCA TrustAUTH R4<br>CodeSigning CA    | 2016-04-07 17:50:05 | 2030-12-31 00:00:00 | GDCA_TrustAUTH_R4_CodeSigning_CA.cer    |
| GDCA TrustAUTH R4<br>Generic CA        | 2016-04-07 17:58:44 | 2030-12-31 00:00:00 | GDCA_TrustAUTH_R4_Generic_CA.cer        |

#### 获取 CA 证书:

如果您申请的证书是睿信(OV) SSL证书(Organization Validation SSL Certificate),下载GDCA\_TrustAUTH\_R4\_OV\_SSL\_CA.cer

| CA名称                                   | 起始有效时间              | 截止有效时间              | CA证书下载                                  |
|----------------------------------------|---------------------|---------------------|-----------------------------------------|
| GDCA TrustAUTH R5<br>ROOT              | 2014-11-26 13:13:15 | 2040-12-31 23:59:59 | GDCA_TrustAUTH_R5_ROOT.cer              |
| GDCA TrustAUTH R4<br>EV SSL CA         | 2016-04-06 11:35:09 | 2030-12-31 00:00:00 | GDCA_TrustAUTH_R4_EV_SSL_CA.cer         |
| GDCA TrustAUTH R4<br>OV SSL CA         | 2016-04-05 17:36:20 | 2030-12-31 00:00:00 | GDCA_TrustAUTH_R4_OV_SSL_CA.cer         |
| GDCA TrustAUTH R4<br>EV CodeSigning CA | 2016-04-07 17:32:51 | 2030-12-31 00:00:00 | GDCA_TrustAUTH_R4_EV_CodeSigning_CA.cer |
| GDCA TrustAUTH R4<br>CodeSigning CA    | 2016-04-07 17:50:05 | 2030-12-31 00:00:00 | GDCA_TrustAUTH_R4_CodeSigning_CA.cer    |
| GDCA TrustAUTH R4<br>Generic CA        | 2016-04-07 17:58:44 | 2030-12-31 00:00:00 | GDCA_TrustAUTH_R4_Generic_CA.cer        |

为保证您的证书能够正常使用,需要为浏览器下载并安装CA根证书,这样你的浏览器才能信任由GDCA签发的所有证书(下载后双 击证书文件进行安装)。 37项,显示1到10.[首页/前一页] 1,2,3,4 [下一页/末页]

如果您申请的证书是恒信企业 EV SSL 证书 (Extended Validation SSL Certificate),则下载 GDCA\_TrustAUTH\_R4\_EV\_SSL\_CA.cer

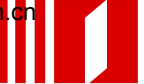

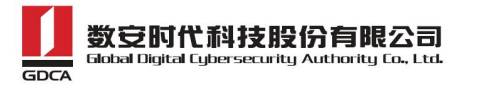

| CA名称                                   | 起始有效时间              | 截止有效时间              | CA证书下载                                  |
|----------------------------------------|---------------------|---------------------|-----------------------------------------|
| GDCA TrustAUTH R5<br>ROOT              | 2014-11-26 13:13:15 | 2040-12-31 23:59:59 | GDCA_TrustAUTH_R5_ROOT.cer              |
| GDCA TrustAUTH R4<br>EV SSL CA         | 2016-04-06 11:35:09 | 2030-12-31 00:00:00 | GDCA_TrustAUTH_R4_EV_SSL_CA.cer         |
| GDCA TrustAUTH R4<br>OV SSL CA         | 2016-04-05 17:36:20 | 2030-12-31 00:00:00 | GDCA_TrustAUTH_R4_OV_SSL_CA.cer         |
| GDCA TrustAUTH R4<br>EV CodeSigning CA | 2016-04-07 17:32:51 | 2030-12-31 00:00:00 | GDCA_TrustAUTH_R4_EV_CodeSigning_CA.cer |
| GDCA TrustAUTH R4<br>CodeSigning CA    | 2016-04-07 17:50:05 | 2030-12-31 00:00:00 | GDCA_TrustAUTH_R4_CodeSigning_CA.cer    |
| GDCA TrustAUTH R4<br>Generic CA        | 2016-04-07 17:58:44 | 2030-12-31 00:00:00 | GDCA_TrustAUTH_R4_Generic_CA.cer        |

为保证您的证书能够正常使用,需要为浏览器下载并安装CA根证书,这样你的浏览器才能信任由GDCA签发的所有证书(下载后双 击证书文件进行安装)。

37 项,显示1到10.[首页/前一页] 1, 2, 3, 4 [下一页/末页]

## 1.3 转换证书编码

从官网上下载的证书需要先转换为 Base64 编码格式。以根证书为例: 打开证书:

| *        | ▲ 证书信息                                                                                                    |                       |           |       |
|----------|----------------------------------------------------------------------------------------------------|-----------------------|-----------|-------|
| ×        | <ul> <li>化证为时目时如下:</li> <li>保证远程计算机的身</li> <li>向远程计算机证明愈</li> <li>确保软件来自软件发</li> <li>保护软件在发行后不</li> </ul> | 份<br>的身份<br>布者<br>被更改 |           | *     |
| <u> </u> | <b>颁发给</b> : GDCA Tru<br><b>颁发者</b> : GDCA Tru                                                            | stauth R5 Root        |           | ;     |
|          | <b>有效期从</b> 2014/                                                                                         | 11/ 26 <b>到</b>       | 2040/ 12/ | 31    |
|          |                                                                                                    | 安装证书(I)               | ① 颁发者说    | í明(S) |

详细信息-复制到文件

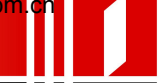

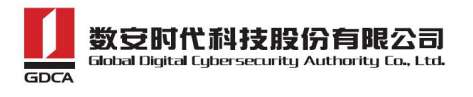

| ■版本                                  | V3<br>73 00 07 6, 60 47 7.                      |
|--------------------------------------|-------------------------------------------------|
| □ 序列号<br>警 签名算法<br>■ 签名哈希算法          | sha256RSA                                       |
| □□□□□□□□□□□□□□□□□□□□□□□□□□□□□□□□□□□□ | GDCA TrustAUTH R5 ROOT,<br>2014年11月26日 13:13:15 |
|                                      | 2040年12月31日 23:59:59                            |
|                                      |                                                 |

在证书导出向导里,将证书编码改成 Base64 编码格式

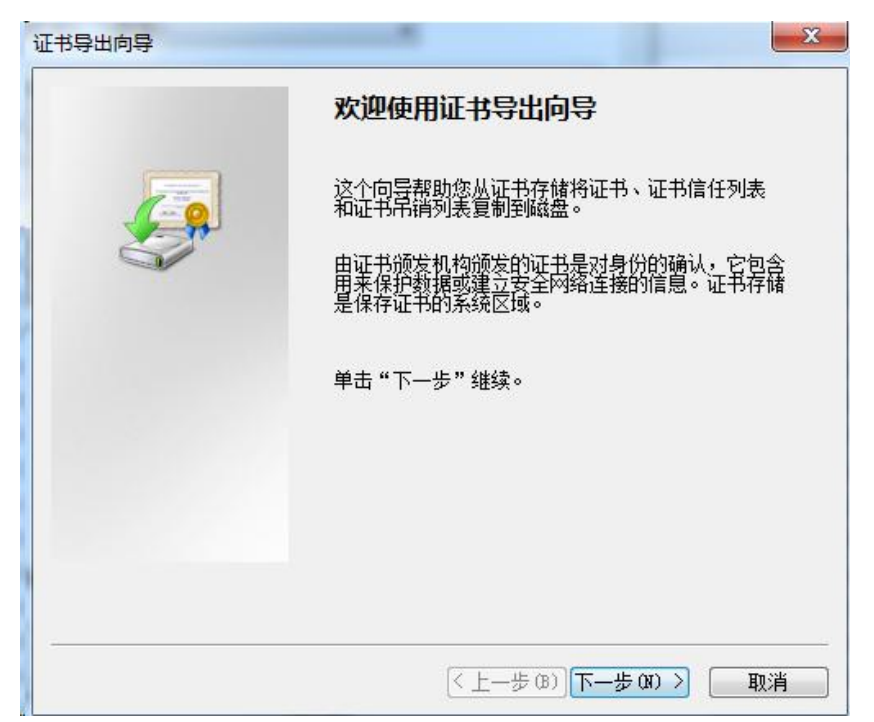

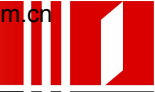

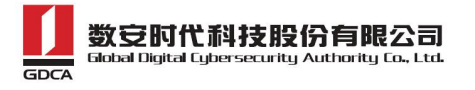

| 选择要 | 使用的格式:               |                        |       |  |
|-----|----------------------|------------------------|-------|--|
| O   | DER 编码二进制 X.509(.    | CER) ( <u>D</u> )      |       |  |
| ۲   | Base64 编码 X.509(.CER | ) <u>(c)</u> ]         |       |  |
| 6   | 加密消息语法标准 - PKC       | S #7 证书(. P7B)(C       | )     |  |
|     | 🗌 如果可能,则数据包括         | 证书路径中的所有               | 证书(L) |  |
|     | 个人信息交换 - PKCS #1     | 2 (. PFX) ( <u>P</u> ) |       |  |
|     | 🗌 如果可能,则数据包括         | 证书路径中的所有               | 证书创   |  |
|     | 🗌 如果导出成功,删除利         | 4钥(K)                  |       |  |
|     | □ 导出所有扩展属性 (A)       |                        |       |  |
| 0   | Microsoft 序列化证书存     | 储者( SST)(T)            |       |  |

#### 导出到指定目录里

| 证书导出向导                                  | ×       |
|-----------------------------------------|---------|
| <b>要导出的文件</b><br>指定要导出的文件名。             |         |
| 文件名位):<br>D:\GDCA_TrustAUTH_R5_ROOT.cer | [浏览 @)] |
|                                         |         |
|                                         |         |
|                                         |         |
|                                         |         |

转换成 Base64 编码格式后,用编辑器打开,可以看到文件内容是以-----BEGIN CERTIFICATE----开头,----END CERTIFICATE----结尾。以同样方式将 CA 证书也转换成 Base64 编码格式。

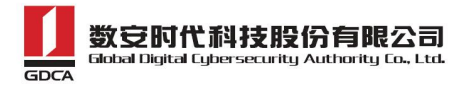

---BEGIN CERTIFICATE--MIIFiDCCA3CgAwIBAgIIfQmX/vBH6nowDQYJKoZIhvcNAQELBQAwYjELMAkGA1UE BhMCQ04xMjAwBgNVBAoMKUdVQU5HIERPTkcgQ0VSVE1GSUNBVEUgQVVUSE9SSVRZ IENPLixMVEQuMR8wHQYDVQQDDBZHRENBIFRydXN0QVVUSCBSNSBST09UMB4XDTE0 MTEyNjA1MTMxNVoXDTQwMTIzMTE1NTk10VowYjELMAkGA1UEBhMCQ04xMjAwBgNV  ${\tt BAoMKUdVQU5HIERPTkcgQ0VSVElGSUNBVEUgQVVUSE9SSVRZIENPLixMVEQuMR8w}$  ${\tt HQYDVQQDDBZHRENBIFRydXN0QVVUSCBSNSBST09UMIICIjANBgkqhkiG9w0BAQEF}$ AAOCAg8AMIICCgKCAgEA2aMW8Mh0dHeb7zMNOwZ+Vfy1YI92hhJCfVZmPoiC7XJj Dp6L3TQsAlFRwxn9WVSEyfFrs0yw6ehGXTjGoqcuEVe6ghWinI9tsJlKCvLriXBj TnnEt1u9ol2x8kECK62pOqPseQrsXzrj/e+APK00mxqriCZ7VqKChh/rNYmDf1+u KU49tm7srsHwJ5uu4/Ts765/94Y9cnrrpftZTqfrlYwiOXnhLQiPzLyRuEH3FMEj  $\verb+qcOtmkVEs7LXLM3GKeJQEK5cy4KOFxg2fZfmiJqwTTQJ9Cy5WmYqsBebnh52nUpmdesfactore{Constraint} \label{eq:cotmkVEs7LXLM3GKeJQEK5cy4KOFxg2fZfmiJqwTTQJ9Cy5WmYqsBebnh52nUpmdesfactore{Constraint} \label{eq:cotmkVEs7LXLM3GKeJQEK5cy4KOFxg2fZfmiJqwTTQJ9Cy5WmYqsBebnh52nUpmdesfactore{Constraint} \label{eq:cotmkVEs7LXLM3GKeJQEK5cy4KOFxg2fZfmiJqwTTQJ9Cy5WmYqsBebnh52nUpmdesfactore{Constraint} \label{eq:cotmkVEs7LXLM3GKeJQEK5cy4KOFxg2fZfmiJqwTTQJ9Cy5WmYqsBebnh52nUpmdesfactore{Constraint} \label{eq:cotmkVEs7LXLM3GKeJQEK5cy4KOFxg2fZfmiJqwTTQJ9Cy5WmYqsBebnh52nUpmdesfactore{Constraint} \label{eq:cotmkVEs7LXLM3GKeJQEK5cy4KOFxg2fZfmiJqwTTQJ9Cy5WmYqsBebnh52nUpmdesfactore{Constraint} \label{eq:cotmkVEs7LXLM3GKeJQEK5cy4KOFxg2fZfmiJqwTTQJ9Cy5WmYqsBebnh52nUpmdesfactore{Constraint} \label{CotmkVEs7LXLM3GKeJQEK5cy4KOFxg2fZfmiJqwTTQJ9Cy5WmYqsBebnh52nUpmdesfactore{Constraint} \label{CotmkVEs7LXLM3GKeJQEK5cy4KOFxg2fZfmiJqwTTQJ9Cy5WmYqsBebnh52nUpmdesfactore{Constraint} \label{CotmkVEs7LXLM3GKeJQEK5cy4KOFxg2fZfmiJqwTTQJ9Cy5WmYqsBebnh52nUpmdesfactore{Constraint} \label{CotmkVEs7L} \label{CotmkVEs7L} \label{CotmkVEs7$ MUHfP/vFBu8btn4aRjb3ZGM74zkYI+dndRTVdVeSN72+ahsmUPI2JgaQxXABZG12 ZuGR224HwGGALrIuL4xwp9E7PLOR5G62xDtw8mySlwnNR30YwPO7ng/Wi64HtloP zgsMR6flPri9fcebNaBhlzpBdRfMK5Z3KpIhHtmVdiBnaM8Nvd/WHwlqmuLMc3Gk L30SgLdTMEZeS1SZD2fJpcjyIMGC7J0R38IC+xo70e0gmu91ZJIQDSri3nDxGGeC jGHeuLzRL5z7D9Ar7Rt2ueQ5Vfj4oR24qoAATILnsn8JuLwwoC8N9VKejveSswoA HQBU1wbgsQfZxw9cZX08bV1X5021je1AU58VS6Bx9hoh49pwBiFYFIeFd3mqgnkC AwEAAaNCMEAwHQYDVR00BBYEFOLJQJ9NzuiaoXzPDj9lxSmIahlRMA8GA1UdEwEB /wQFMAMBAf8wDgYDVR0PAQH/BAQDAgGGMA0GCSqGSIb3DQEBCwUAA4ICAQDRSVfg p8xoWLoBDysZzY2wYUWsEe1jUGn4H3++Fo/9nesLqjJHdtJnJO29fDMylyrHBYZm DRd9FBUb10v9H5r2XpdptxolpAqzkT9fNqyL7FeoPueBihhX0YV0GkLH6VsTX4/5 COmSdI31R9Kr09b7eGZONn356ZLpBN79SWP8bfsUcZNnL0dKt7n/HipzcEYwv1ry L3ml4Y0M2fmyYzeMN2WFcGpcWwlyua1jPLHd+PwyvzeG5LuOmCd+uh8W4XAR8gPf JWIyJyYYMoSf/wA6E7qaTfRPuBRwIrHKK5DOKcFw9C+df/KQHtZa37dG/OaG+svg IHZ6uqbL9XzeYqWxi+7egmaKTjowHz+Ay60nugxe19CxVsp3cbK1daFQqUBDF8Io 2c9SilvIY9RCPqAzekYu9wogRlR+ak8x8YF+QnQ4ZXMn7sZ8uI7XpTrXmKGcjBBV 09tL7ECQ8s1uV9JiDnxXk7Gnbc2dg7sq5+W2O3FYrf3RRbxake5TFW/TRQ11brqQ XR4EzzffHqhmsYzmIGrv/EhOdJhCrylvLmrH+33RZjEizIYAfmaDDELOvTSSwxrq T8p+ck0LcIymSLumoRT2+1hEmRSuqguTaaApJUqlyyvdimYHFngVV3Eb7PVHhPOe MTd61X8kreS8/f3MboPoDKi3QWwH3b08hpcv0g== ----END CERTIFICATE----

#### 2. 查看密钥库文件信息

运行 JDK 所在路径 bin 目录下的 keytool 工具:

参考:

keytool -list -keystore keystore.jks -storepass yourpassword 例:

keytool -list -keystore D:\keystore.jks -storepass 123456

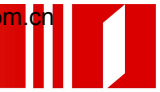

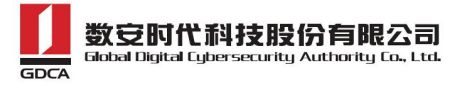

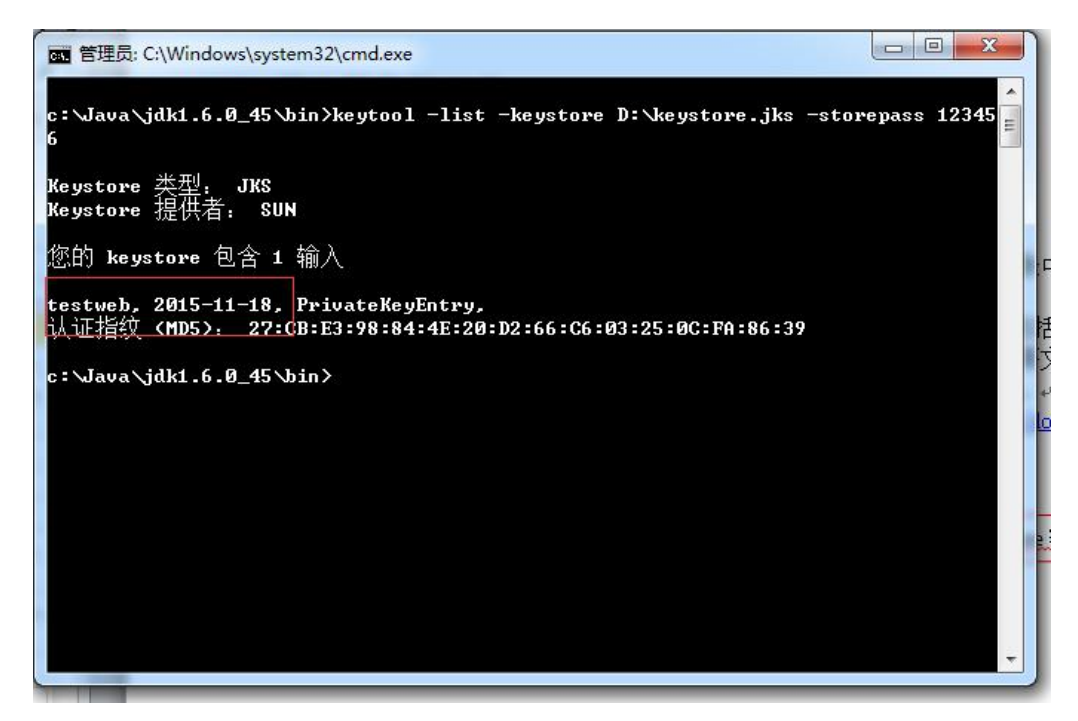

示例私钥的别名(alias)为 testweb,在导入服务器证书时需要使用。导入证书时,一定要使用产生证书请求文件时生成的 keystore.jks 文件。该文件 丢失或用新生成的 keystore.jks 文件都会导致无法正确导入您的服务器证书。

#### 3. 导入证书

导入根证书

参考:

keytool -import -alias root -keystore keystore.jks -trustcacerts -storepass yourpassword -file root.cer

导入 CA 证书

参考:

keytool -import -alias secondary -keystore keystore.jks -trustcacerts -storepass yourpassword -file secondary.cer

例:

导入根证书

keytool -import -alias GDCA\_TrustAUTH\_R5\_ROOT -keystore D:\keystore.jks -trustcacerts -storepass 123456 -file D:\GDCA\_TrustAUTH\_R5\_ROOT.cer 地址: 广州市东风中路 448 号成悦大厦第 23 楼 邮编: 510030 网址: www.gdca.com.cn

电话: 8620-83487228 传真: 8620-83486610 客户服务(热线): 95105813

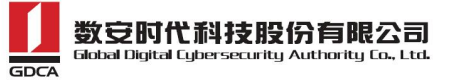

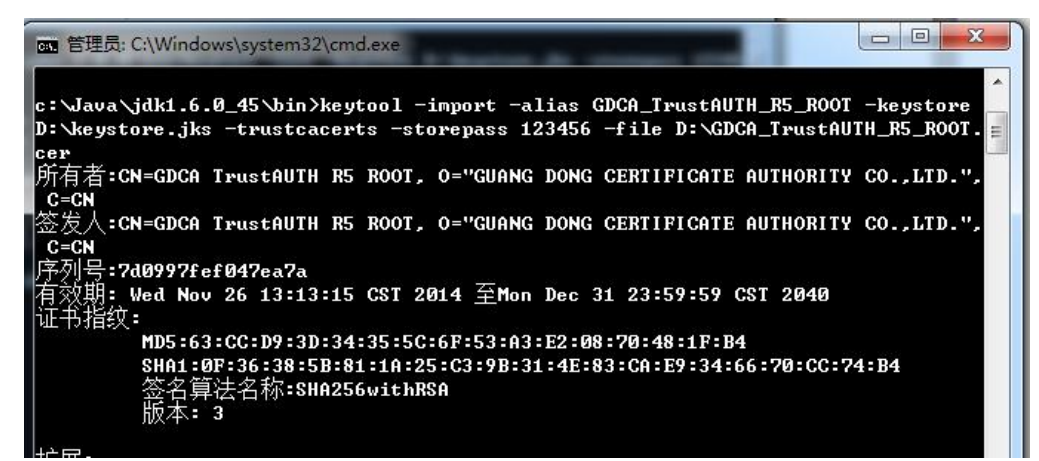

提示是否信任该证书,填:Y

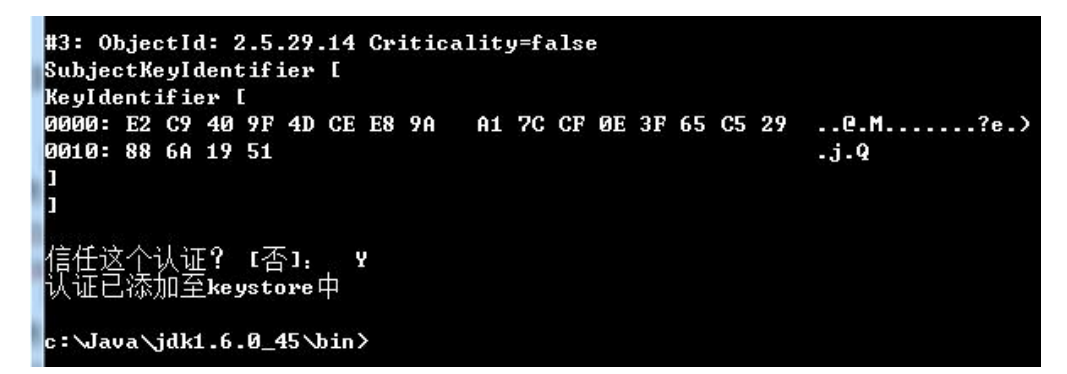

keytool -import -alias GDCA\_TrustAUTH\_R4\_EV\_SSL\_CA -keystore D:\keystore.jks -trustcacerts -storepass 123456 -file D:\GDCA\_TrustAUTH\_R4\_EV\_SSL\_CA.cer

```
c:\java\bin>keytool -import -alias GDCA_TrustAUTH_R4_EV_SSL_CA -keystore D:\keys
tore.jks -trustcacerts -storepass 123456 -file D:\GDCA_TrustAUTH_R4_EV_SSL_CA.ce
r.cer
```

导入服务器证书

参考:

keytool -import -alias yourserver -keystore keystore.jks -trustcacerts -storepass password -file server.cer

例:

keytool -import -alias testweb -keystore D:\keystore.jks -trustcacerts -storepass 123456 -file D:\testweb.gdca.com.cn.cer

c:\Java\jdk1.6.0\_45\bin>keytool -import -alias testweb -keystore D:\keystore.jks -trustcacerts -storepass 123456 -file D:\testweb.gdca.com.cn.cer 认证回复已安装在 keystore中

导入服务器证书时,服务器证书的别名和私钥别名必须一致。请留意导入中

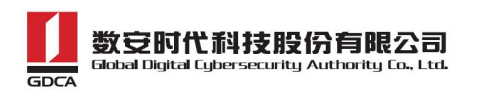

级 CA 证书和导入服务器证书时的提示信息,如果您在导入服务器证书时使用的 别名与私钥别名不一致,将提示"认证已添加至 keystore 中"而不是应有的"认 证回复已安装在 keystore 中"。

另外导入时如果出现报错"invalid DER-encoded certificate data",请参考步骤"1.3转换证书编码"将服务器证书文件保存成 Base64 编码格式,然后重新执行导入操作。

```
c:\Java\jdk1.6.0_45\bin>keytool -import -alias testweb -keystore D:\keystore.jks
-trustcacerts -storepass 123456 -file D:\testweb.cer
keytool错误: java.security.cert.CertificateParsingException: invalid DER-encode
d certificate data
```

证书导入完成,运行 keystool 命令,再次查看 keystore 文件内容 keytool -list -keystore D:\keystore.jks -storepass 123456

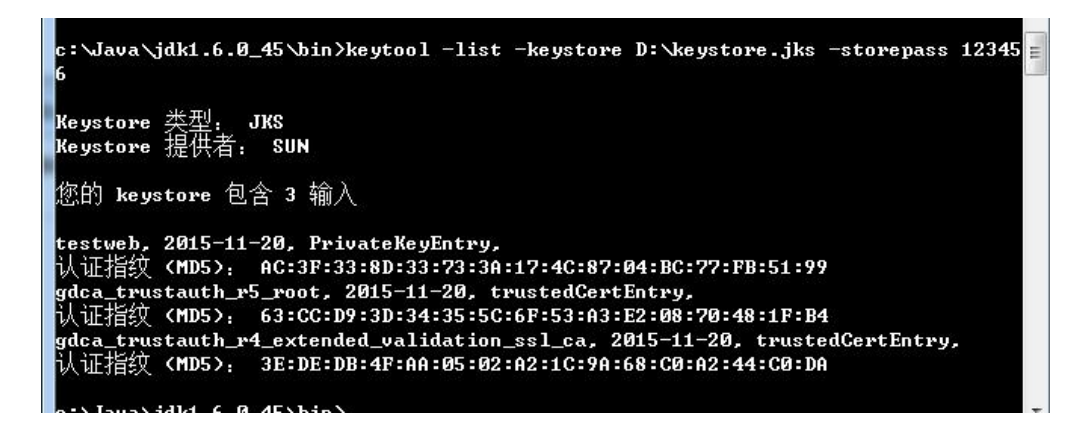

## 4. 产生 truststore 文件(可选):

配置双向 SSL 时需要使用 truststore. jks, 单向 SSL 时可以不使用。

导出凭证文件

参考:

keytool -export -alias testserver -keystore keystore.jks -rfc -file

trustcert.cer -storepass yourpasssword

例:

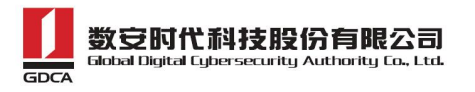

keytool -export -alias testweb -keystore D:\keystore.jks -rfc -file

D:\trustcert.cer -storepass 123456

c:\Java\jdk1.6.0\_45\bin>keytool -export -alias testweb -keystore D:\keystore.jks -rfc -file D:\trustcert.cer -storepass 123456 保存在文件中的认证 <D:\trustcert.cer>

将凭证文件 导入到 truststore 文件

参考:

keytool -import -alias testserver -file trustcert.cer -keystore

truststore.jks -storepass yourpasssword

-keystore 指定生成的 truststore 文件, -storepass 指定 truststore 密码例:

keytool -import -alias testweb -file D:\trustcert.cer -keystore

D:\truststore.jks -storepass 123456

#### 四、安装服务器证书

#### 1. 单向 SSL

#### 1.1 配置服务器

登陆 Weblogic 控制台,点击-环境-服务器:

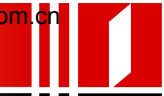

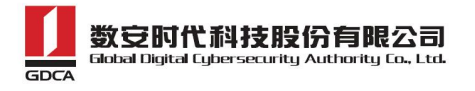

#### ORACLE WebLogic Server 管理控制台 12c

| 更改中心                                                                           | 🍙 主页 注销 首选项 🔤 记录 帮助                                                                          |
|--------------------------------------------------------------------------------|----------------------------------------------------------------------------------------------|
| 查看更改和重新启动                                                                      | 主页 >服务發模徑 >AdminServer > <b>服务容模</b> 餐                                                       |
| 启用配置编辑。将来在修改,添加或删除此<br>地中的项目时,将自动激行这些更改。                                       | 服务器概要                                                                                        |
| 城中的风白明,村自动激着这些更快。                                                              | <b>電置</b> 控制                                                                                 |
| 域结构                                                                            |                                                                                              |
| testweb<br>中-城分区<br>白-环境<br><b>服务器</b><br>                                     | 服务器是 WebLogic Server 的实例, 它运行在自己的 Java 虚拟机 (JVM)上,<br>此页概括了已在当前 WebLogic Server 域中配置的每一个服务器。 |
| 资源组<br>资源组模板<br>计算机<br>虚拟12机                                                   | ▶ 定制此表<br>服务器(已新选-更多列存在)                                                                     |
| <ul> <li>□ 「虚拟目标</li> <li>□ 二作管理器</li> <li>□ 一并发模板</li> <li>□ 一资源管理</li> </ul> | 新建<br><u> 京隆</u><br>一<br>名称 ↔                                                                |
| <b>帮助主题</b> □                                                                  | AdminServer (管理)                                                                             |
| <ul> <li>创建托管服务器</li> <li>古路服务器</li> </ul>                                     | 新建。  克隆  删除                                                                                  |

在服务器列表里选择要配置 SSL 证书的服务器

|                                                                   | 与守守在此 计中心二分二十  | -A- 765       | n+lotat              |                   | 七台コムカ新三里               |                                            |
|-------------------------------------------------------------------|----------------|---------------|----------------------|-------------------|------------------------|--------------------------------------------|
| 労奋走 weblogic server H                                             | 9头例,它还171:<br> | ±自己的<br>東)異的海 | Java 虚拟机<br>、 本丽客 98 | (JMM) 上, 卅戶       | 相目口的版本。                |                                            |
| 贝概括了已往当前 WebLo                                                    | igic Server 现中 | 即面的母          | 一个服务器                | •                 |                        |                                            |
|                                                                   |                |               |                      |                   |                        |                                            |
|                                                                   |                |               |                      |                   |                        |                                            |
|                                                                   |                |               |                      |                   |                        |                                            |
| 自制此表                                                              |                |               |                      |                   |                        |                                            |
| 官制此表<br>(齐器 (已篩迭 - 更多列4                                           | <b>テ在</b> )    |               |                      |                   |                        |                                            |
| <b>注制此表</b><br>( <b>齐器 (已筛选 - 更多列4</b><br>新建] 克隆] 删除              | <b>芊在</b> )    |               |                      | 显示 1              | 到1个,共1个                | · 上一个   下·                                 |
| E <b>制此表</b><br>( <b>六番 (己筛选 - 更多列</b> 杆<br>新建] 「克隆」 冊除<br>- 名称 〜 | 字在)<br>类型      | 集群            | 计算机                  | 显示 1<br><b>状态</b> | 到1个,共1个<br><b>健康状况</b> | <ul> <li>上一个   下・</li> <li>监听端口</li> </ul> |

在 "配置"- "一般信息",可以配置服务器的 http 和 https 是否启用, 以及对应的端口号。webloigc 默认的 https 端口号为 7002,请在选项启用 SSL 并根据实际情况修改端口号:

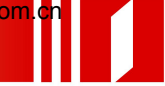

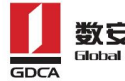

#### 数安时代科技股份有限公司 Global Digital Cybersecurity Authority Co., Ltd.

| 配置 协议              | ( 日志                   | 記录  | 调试      | 监视       | 控制   | 部署  | 服务 | 安全               | 注释                      |                     |                              |           |
|--------------------|------------------------|-----|---------|----------|------|-----|----|------------------|-------------------------|---------------------|------------------------------|-----------|
| 一般信息               | 集群                     | 服务  | 密钥库     | SSL      | 联合   | 服务  | 部署 | 迁移               | 优化                      | 超载                  | 并发                           | ĵ.        |
| 服务器启动              | Web                    | 服务  | Coheren | ice      |      |     |    |                  |                         |                     |                              |           |
| 保存                 |                        |     |         |          |      |     |    |                  |                         |                     |                              |           |
| 使用此页可<br>查看 JNDI 标 | J以配置<br><sub>对</sub> @ | 该服务 | 器的一般    | 功能, 例    | 如默认  | 网络通 | 信。 |                  |                         |                     |                              |           |
| 名称:                |                        |     | Adr     | ninServe | er   |     |    | 此服<br>息…         | 务器实例                    | 削的字母                | 数字式:                         | 名利        |
| 模板:                |                        |     | (未      | 指定值)     | ) 更改 |     |    | 用于i              | 配置此月                    | 勝務器的                | 模板。                          | Ē         |
| 🋃 计算机:             |                        |     | (无      | )        |      |     |    | 将要:<br>(计算       | 运行此月<br>(机)。            | 勝務器的<br>更多信!        | WebLog<br>킔                  | gic       |
| 🋃 集群:              |                        |     | Сјф     | 立)       |      |     |    | 该服<br>例组         | 务器所属<br>。 更多            | 鷗的集群<br>≶信息         | ,或 Wel                       | ЬLc       |
| 🎸 监听地块             | ll:                    |     |         |          |      |     |    | 此服<br>名。<br>myma | 务器用于<br>例如,相<br>achine。 | 「监听传<br>应地输」<br>更多信 | 入连接的<br>入 12.34<br><b>這息</b> | 钓:<br>.5. |
| ☑ 启用监叫             | 端口                     |     |         |          |      |     |    | 指定:<br>听端        | 是否可以<br>口访问此            | 人通过默<br>化服务器        | 认的纯<br>。 更                   | 文2<br>多作  |
| 监听端口:              |                        |     | 70      | 001      |      |     |    | 此服<br>默认         | 务器用邦<br>TCP 端D          | k监听常<br>コ。 更        | 规 (非 5<br>多信息,               | SL)       |
| ☑ 启用 551           | 监听家                    |     |         |          |      |     |    | 指示:<br>服务:       | 是否可以器。 夏                | 人通过默<br>更多信息        | 认的 SS<br>                    | LIJ       |
| SSL 监听端            | 0:                     |     | 70      | 102      |      |     |    | 此服               | 务器监叫<br>。 <b>軍</b> 多    | f SSL 连<br>≶信息      | 接请求用                         | 䜣仓        |

## 1.2 配置认证模式

选择"密钥库",并设置认证方式:

| 一般信息               | 集群           | 服务         | 密钥库            | SSL             | 联合服务            | 部署    | 迁移     | Ø  |
|--------------------|--------------|------------|----------------|-----------------|-----------------|-------|--------|----|
| 保存                 |              |            | L              |                 |                 |       |        |    |
| <i>रू धा ह</i> ता। | ) 726/모크)    | 右欧铜        |                | 0 <b>Z4</b> 240 | ቀክ / ረጉል እ ሱስታት | ~+*** |        |    |
| DO ANTELI          | 以明怀型         | 有雷切        | 和可居旺士          | 则没久彻            | /141(CA)的安      | 主任陌祖  | れ居住。   | വ  |
|                    | 以明不知         | 有否切        | 천년] 18 년 구3    | ·加州友作           | .149 (CA) 出)支   | 主行項1  | 机局准。   | 在」 |
| 密钥库:               | 54 MH (* 172 | 清密研<br>演示标 | 和中国证书<br>识和演示信 |                 | 改               | 至1子陌1 | ¶EI£ ∘ | Æ1 |

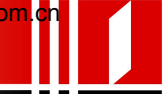

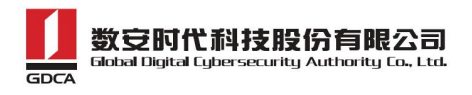

| Adminserver的反应 |
|----------------|
|----------------|

| 沁          | 日志记录                       | 调试                                                                                                    | 监视                  | 控制                    | 部署                                                     | 服务                   |
|------------|----------------------------|----------------------------------------------------------------------------------------------------|---------------------|-----------------------|--------------------------------------------------------|----------------------|
| ( <b>1</b> | <b>集群 服务</b>               | 密制                                                                                                    | <b>车</b> 53         | 5L 联合                 | 服务                                                     | 部署                   |
| 动          | Web 服务                     | Cohere                                                                                                    | nce                 |                       |                                                        |                      |
| 似消_        |                            |                                                                                                    |                     |                       |                                                        |                      |
| 可以确        | 4保私有密钥:                    | 和可信证                                                                                                    | F书领发                | 复机构 (C#               | \) 65æ∢                                                |                      |
| 医有助        | が手管理消息:<br>「               | 传输的梦                                                                                                    | 全。                  |                       | ->20 A V                                               | 全存储                  |
|            | し ( ) 集<br>転力<br>取消<br>可以確 | <ol> <li>集群 服务</li> <li>(試) Web 服务</li> <li>(取消)</li> <li>(1))</li> <li>(1))</li> <li>(4)</li> <li>(4)</li></ol> | ! 集群 服务 <b>密钥</b> 」 | ! 集群 服务 <b>密钥库</b> SS | ! 集群 服务 <b>密钥库</b> SSL 联合<br>該加 Web 服务 Coherence<br>取消 | ! 集群 服务 密钥库 SSL 联合服务 |

选择"定制标识和 Java 定制信任"。

将您的密钥库文件 keystore. jks 上传到服务器上,并配置文件路径和密钥 库文件密码:

| 一般信息                   | 集群           | 服务           | 密钥库              | SSL        | 联合服务       | 部署   | 迁移            | ť                                       |
|------------------------|--------------|--------------|------------------|------------|------------|------|---------------|-----------------------------------------|
| 服务器启动                  | Web          | 服务           | Coherence        | 1          |            |      |               |                                         |
| 保存                     |              |              |                  |            |            |      |               |                                         |
| <i>密钥库</i> 可以<br>置。这些设 | 确保私<br>置有助   | 有密钥<br>于管理   | 和可信证书;<br>消息传输的; | 颁发机<br>安全。 | ,构 (CA) 的安 | 全存储和 | 喧理。           | 在                                       |
| 密钥库:                   |              |              | 定制标              | 识和:        | lava 标准信任  | E更改  | 1             | 查抄                                      |
| - 标识                   |              |              |                  |            |            |      |               |                                         |
| 🛃 定制标识                 | <b>、密钥</b> 周 | <b>车</b> :   | D:\ss            | l\key:     | store.jks  |      | 4<br>14<br>14 | 标还和库                                    |
| 🕢 定制标识                 | (密钥)         | <b>车类型</b> : | jks              |            |            |      |               | 容是3000000000000000000000000000000000000 |
| 定制标识密                  | 铺库密          | <b></b>      |                  | •••        |            |      | in term       | 定常信                                     |
| 确认定制标i<br>语:           | 识密制          | 库密码          | 短 ••••           | •••        |            |      |               |                                         |

配置 JRE 默认信任库文件 cacerts。cacerts 默认密码为 changeit。

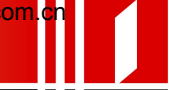

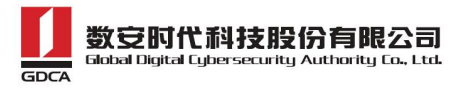

| — 信任 ————                |                                                  |          |
|--------------------------|--------------------------------------------------|----------|
| Java 标准信任密钥库:            | C:\Java\JDK18~1.0_6<br>\jre\lib\security\cacerts | Ja       |
| Java 标准信任密钥库类型:          | jks                                              | Ja<br>JK |
| Java 标准信任密钥库密码<br>短语:    | ·····                                            | Ja<br>X  |
| 确认 Java 标准信任密钥库<br>密码短语: | ••••••                                           |          |
| 保存                       |                                                  |          |

#### 1.3 配置服务器证书私钥别名

在"SSL"下需要配置密钥库中的私钥别名信息。私钥别名可以使用 keystool -list 命令查看。通常设置的私钥保护密码和 keystore 文件保护密码相同。

输入私钥别名"testweb",并输入私钥密码。

| 标识和信任位置:      | 密钥库更改     |
|---------------|-----------|
| - 标识          |           |
| 私有密钥位置:       | 来自定制标识密钥库 |
| 修] 私有密钥别名:    | testweb   |
| 🎼 私有密钥密码短语:   |           |
| 🎼 确认私有密钥密码短语: |           |

## 1.4 https 访问测试

完成所有配置后,重启 weblogic 服务,就可以立即通过您设定的 SSL 端口 号,访问 https://yourdomain:port 测试 SSL 证书是否安装成功了。

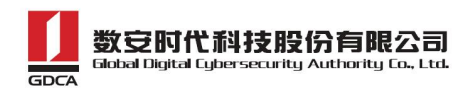

## 2. 双向 SSL

#### 2.1 配置服务器

登陆 Weblogic 控制台,点击-环境-服务器:

ORACLE WebLogic Server 管理控制台 12c 🏠 主页 注销 首选项 🔤 记录 帮助 Q 更改中心 主页 >服务器模型 >AdminServer > 服务器模要 查看更改和重新启动 启用配置编辑。将来在修改,添加或删除此 域中的项目时,将自动激活这些更改。 服务器概要 配置 控制 域结构 testweb 服务器是 WebLogic Server 的实例, 它运行在自己的 Java 虚拟机 (JVM)上, 由-域分区 白环境 此页概括了已在当前 WebLogic Server 域中配置的每一个服务器。 服务器 **康**万 + 集群 \$5 -Coherence 集群 资源组 ▶ 定制此表 资源组模板 计算机 服务器(已筛选-更多列存在) 虚拟主机 虚拟目标 新建克隆删除 工作管理器 并发模板 □ 名称 ∾ 资源管理 ☐ AdminServer (管理) 帮助主题 Ξ 新建 克隆 删除 • 创建托管服务器 • 古降服条哭

在服务器列表里选择要配置 SSL 证书的服务器

|                                                                                                    |                 | 24-07-0-07-07-07-07-07-07-07-07-07-07-07-0 | 2010233  | 10 - 10 - 10 - 10 - 10 - 10 - 10 - 10 - |                 |          |
|----------------------------------------------------------------------------------------------------|-----------------|--------------------------------------------|----------|-----------------------------------------|-----------------|----------|
| 务器是 WebLogic Server                                                                                                    | 的实例, 它运行        | 在自己的                                       | Java 虚拟机 | (JVM)上,并具                               | 有自己的配置。         |          |
| 页概括了已在当前 Web                                                                                                    | Logic Server 掝中 | 中配置的每                                      | 一个服务器    | •                                       |                 |          |
|                                                                                                    |                 |                                            |          |                                         |                 |          |
|                                                                                                    |                 |                                            |          |                                         |                 |          |
| the state of the state of the s |                 |                                            |          |                                         |                 |          |
| E朝武表                                                                                                    |                 |                                            |          |                                         |                 |          |
| E 利耳表<br>( 合箭选 - 更多列                                                                                                    | 存在)             |                                            |          |                                         |                 |          |
| E♥ <b>III.</b> 表<br> 务器 ( <b>已筛选 - 更多</b> 列<br> 新建   克隆   冊除                                                                                                    | 存在)             |                                            |          | 显示 1                                    | 到1个,共1个         | 上一个   下- |
| E ♥III.表<br> 务器 ( 已篩迭 - 更多列<br> 新建] 「克隆] 「删除]<br>  名称 ◇                                                                                                    | ]存在)<br>类型      | 集群                                         | 计算机      | 显示 1<br><b>状态</b>                       | 到1个,共1个<br>健康状况 | 上一个   下- |

在 "配置"- "一般信息",可以配置服务器的 http 和 https 是否启用, 以及对应的端口号。webloigc 默认的 https 端口号为 7002,请在选项启用 SSL 并根据实际情况修改端口号:

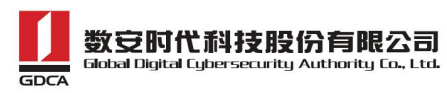

GDCA 信鉴易® SSL 服务器证书部署指南 For Weblogic 12

| 配置            | 协议            | 日志                    | 记录  | 调试      | 监视       | 控制  | 部署  | 服务 | 安全                                   | 注释                       |                    |                              |          |
|---------------|---------------|-----------------------|-----|---------|----------|-----|-----|----|--------------------------------------|--------------------------|--------------------|------------------------------|----------|
| 一般(           | 言息            | 集群                    | 服务  | 密钥库     | SSL      | 联合  | 服务  | 部署 | 迁移                                   | 优化                       | 超载                 | 并发                           | ſ        |
| 服务署           | 器启动           | Web                   | 服务  | Coheren | ice      |     |     |    |                                      |                          |                    |                              |          |
| 保存            |               |                       |     |         |          |     |     |    |                                      |                          |                    |                              |          |
| 使用.<br>查看     | 此页可<br>JNDI 科 | 以配置<br>对 <sup>@</sup> | 该服务 | 器的一般    | 功能, 例    | 如默认 | 网络通 | 信。 |                                      |                          |                    |                              |          |
| 名称:           |               |                       |     | Adr     | ninServe | er  |     |    | 此服:<br>息…                            | 务器实例                     | 帕字母                | 数字式                          | 名利       |
| 模板:           |               |                       |     | (未      | 指定值)     | 更改  |     |    | 用于i                                  | 配置此朋                     | 骄器的                | 模板。                          | Ē        |
| <u>6</u> ि भे | 算机:           |                       |     | (无      | )        |     |     |    | 将要;<br>(计算                           | 运行此刖<br>〔机〕。             | 勝務器的<br>更多信!       | l WebLo                      | gic      |
| ₫ 集           | <b>#</b> :    |                       |     | Qa      | 立)       |     |     |    | 该服:<br>例组                            | 务器所属<br>。 更多             | 帥集賴<br>信息…         | ,或 We                        | :bLc     |
| 6日 🖞          | 听地却           | t:                    |     |         |          |     |     |    | 此服<br>名。1<br>myma                    | 务器用于<br>例如, 相<br>achine。 | 一监听传<br>应地输<br>更多作 | 入连接<br>入12.34<br><b>1息</b> … | 的:<br>5. |
| ☑ 启           | 用监听           | 诸口                    |     |         |          |     |     |    | 指定:<br>听端                            | 是否可じ<br>口访问止             | し通过駅<br>と服务器       | 认的纯<br>。 更                   | 文2<br>多信 |
| 监听舅           | <b>≝</b> □:   |                       |     | 70      | 001      |     |     |    | 此服务器用来监听常规 (非 55<br>默认 TCP 端口 。 更多信息 |                          |                    |                              |          |
| ☑启            | 用 SSL         | 监听舅                   |     |         |          |     |     |    | 指示:<br>服务;                           | 是否可以<br>器。 更             | し通过割<br>「多信息       | 认的 55<br>                    | 5L ¦     |
| SSL 🖁         | <b>浙</b> 瑞    | □:                    |     | 70      | )02      |     |     |    | 此服                                   | 务器监听<br>。 更多             | f SSL 连<br>信息      | 接请求                          | 所他       |

## 2.2 配置认证模式

选择"密钥库",并设置认证方式:

| 一般信息   | 集群   | 服务  | 密钥库   | SSL | 联合服务       | 部署   | 迁移  | 仂  |
|--------|------|-----|-------|-----|------------|------|-----|----|
| 保存     |      |     |       |     |            |      |     |    |
| 密钥库可以  | 以确保私 | 有密钥 | 和可信证书 | 颁发机 | പ构 (CA) 的安 | 全存储利 | 喧锂。 | 在此 |
| 密钥库:   |      | 演示标 | 识和演示信 | 任更  | 改          |      |     |    |
| — 标识 — |      |     |       | 11  | - 19       |      |     |    |

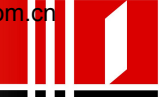

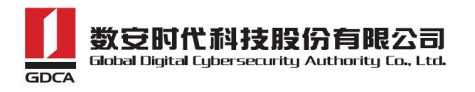

| 保存 取消<br><i>密钥库</i> 可以确保私有密钥和可信证书颁发机构(CA)的安全存储和管<br><b>密钥库:</b> | 迁移  | ₿   |
|-----------------------------------------------------------------|-----|-----|
| <i>密钥库</i> 可以确保私有密钥和可信证书颁发机构 (CA) 的安全存储和管<br>密钥库:               |     |     |
| <b>密钥库:</b>                                                     | 管理。 | 储和' |
|                                                                 |     |     |

选择"定制标识和定制信任"。

将您的密钥库文件 keystore.jks、信任密钥库文件 truststore.jks 上传到 服务器上,并配置文件路径和密钥库文件密码:

| 密钥库:                   | 定制标识和定制信任更改           |
|------------------------|-----------------------|
| - 标识                   |                       |
| <b>④ 定制标识密钥库</b> :     | D:\ssl\keystore.jks   |
| 🥵 定制标识密钥库类型:           | jks                   |
| 定制标识密钥库密码短语:           | •••••                 |
| <b>确认定制标识密钥库密码短语</b> : | •••••                 |
| - 信任                   |                       |
| 😰 定制信任密钥库:             | D:\ssl\truststore.jks |
| 9 定制信任密钥库类型:           | jks                   |
| 定制信任密钥库密码短语:           |                       |
| <b>确认定制信任密钥库密码短语</b> : | •••••                 |
| 保存                     |                       |

#### 2.3 配置服务器证书私钥别名

在"SSL"下需要配置密钥库中的私钥别名信息。私钥别名可以使用 keystool -1ist 命令查看。通常设置的私钥保护密码和 keystore 文件保护密码相同。

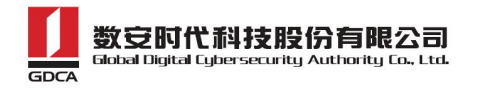

输入私钥别名"testweb",并输入私钥密码。

| 🤁 标识和信任位置:         | 密钥库更改     |  |
|--------------------|-----------|--|
| - 标识               |           |  |
| 私有密钥位置:            | 来自定制标识密钥库 |  |
| <b>6</b> 日 私有密钥别名: | testweb   |  |
| <b>修</b> 私有密钥密码短语: | •••••     |  |
| 6] 确认私有密钥密码短语:     | •••••     |  |
| 证书位置:              | 来自定制标识密钥库 |  |
| - 信任               |           |  |
| 可信证书颁发机构:          | 来自定制信任密钥库 |  |
| - ▶ 高级             |           |  |

点击高级在双向客户机证书行为选择"请求客户机证书并强制使用"

| 回信证书颁发机构:<br>▽高级     | 来自定制信任密钥库    |  |
|----------------------|--------------|--|
| <u>修</u> 主机名验证:      | BEA 主机名验证器 ▼ |  |
| <u>d</u> 层 定制主机名验证器: |              |  |
| 导出密钥寿命:              | 500          |  |
| □ 使用服务器证书            |              |  |
| 双向客户机证书行为:           | 请求客户机证书并强制使用 |  |
| <b>修</b> ] 证书验证者:    |              |  |

#### 2.4 https 访问测试

完成所有配置后,重启 weblogic 服务,就可以立即通过您设定的 SSL 端口 号,访问 https://yourdomain:port 测试 SSL 证书是否安装成功了。

## 五、备份和恢复

在您完成服务器证书的安装与配置后,请务必要备份好您的服务器证书,避 免证书遗失给您造成不便:

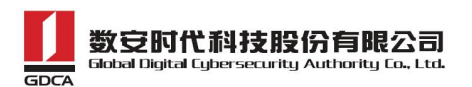

#### 1. 备份服务器证书

备份服务器证书密钥库文件 keystore. jks 文件即可完成服务器证书的备份 操作。如果使用了 truststore,请将 truststore. jks 文件一同备份好。

#### 2. 恢复服务器证书

请参照服务器证书安装部分,重复3.1或3.2即可。

# 六、证书遗失处理

若您的证书文件损坏或者丢失且没有证书的备份文件,请联系 GDCA (客服热线 95105813)办理遗失补办业务,重新签发服务器证书。

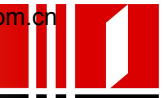